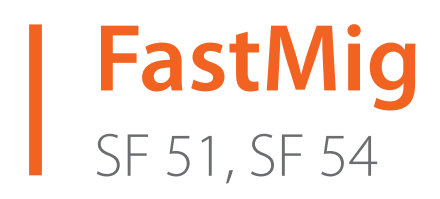

- Operating manual **EN** 
  - Bruksanvisning DA
- Gebrauchsanweisung **DE**
- Manual de instrucciones ES
  - Käyttöohje **F**
  - Manuel d'utilisation **FR** 
    - Manuale d'uso 👖
  - Gebruiksaanwijzing **NL** 
    - Brugsanvisning **NO**
    - Instrukcja obsługi PL
  - Manual de utilização 🏻 🖊
- Инструкции по эксплуатации *RU* 
  - Bruksanvisning SV
    - 操作手册 ZH

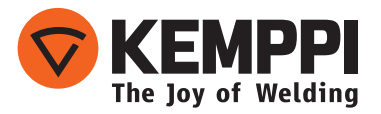

# **INSTRUKCJA OBSŁUGI**

Polski

# **SPIS TREŚCI**

| 1.  | Wstęp                                                    | . 3 |
|-----|----------------------------------------------------------|-----|
| 1.1 | Informacje ogólne                                        | . 3 |
| 2.  | Przeznaczenie                                            | . 3 |
| 2.1 | Podłączanie i montaż panelu                              | .4  |
| 2.2 | Funkcje paneli sterowania SF 51 i SF 54                  | . 5 |
| 2.3 | Obsługa paneli SF 51 i SF 54                             | 6   |
| 2.4 | Panel SF 51 i SF 54 – parametry instalacyjne trybu SETUP | 8   |
| 3.  | Kody błędów FastMig                                      | 0   |
| 4.  | Utylizacja                                               | 1   |
| 5.  | Numery do zamówienia                                     | 1   |

# 1. WSTĘP

## 1.1 Informacje ogólne

Gratulujemy zakupu panelu SF. Produkty firmy Kemppi pozwalają zwiększyć wydajność pracy i z powodzeniem służą przez wiele lat, o ile tylko są prawidłowo użytkowane.

Niniejsza instrukcja obsługi zawiera ważne informacje o bezpiecznym użytkowaniu i konserwowaniu produktu firmy Kemppi. Dane techniczne urządzenia podano na końcu instrukcji. Przed rozpoczęciem użytkowania urządzenia należy dokładnie przeczytać instrukcję. Dla bezpieczeństwa własnego i otoczenia należy zwracać szczególną uwagę na podane zalecenia dotyczące bezpieczeństwa.

Więcej informacji na temat produktów Kemppi można uzyskać od firmy Kemppi Oy lub autoryzowanego dystrybutora firmy Kemppi oraz na stronie internetowej www.kemppi.com. Dane techniczne przedstawione w tej instrukcji mogą ulec zmianie bez powiadomienia.

#### Ważne

Fragmenty instrukcji, które w celu zminimalizowania ewentualnych szkód i obrażeń wymagają szczególnej uwagi, są wyróżnione oznaczeniem *UWAGA!*. Należy je uważnie przeczytać i postępować zgodnie z zaleceniami w nich zawartymi.

### Zastrzeżenie

Choć dołożono wszelkich starań, aby informacje zawarte w niniejszej instrukcji były dokładne i kompletne, producent nie ponosi odpowiedzialności za ewentualne błędy lub przeoczenia. Firma Kemppi zastrzega sobie prawo do zmiany parametrów technicznych opisanego produktu w dowolnym momencie bez wcześniejszego powiadomienia. Kopiowanie, rejestrowanie, powielanie lub przesyłanie treści niniejszej instrukcji bez wcześniejszej zgody Kemppi jest zabronione.

### 2. PRZEZNACZENIE

Panele sterowania FastMig SF 51 i SF 54 są przeznaczone wyłącznie do synergicznych źródeł zasilania FastMig KMS 300, 400 i 500. Panel SF 51 można montować na podajniku MXF 63 (szpula 200 mm), a panel SF 54 na podajniku MXF 65 lub 67 (szpula 300 mm).

# 2.1 Podłączanie i montaż panelu

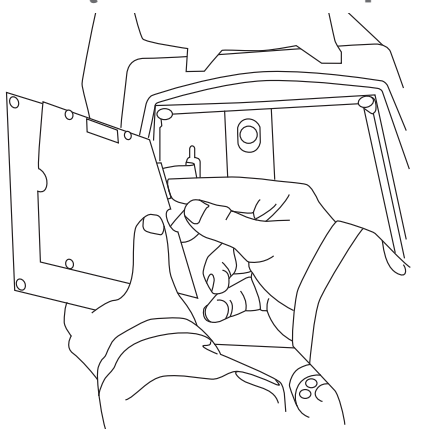

Podłącz złącze kabla płaskiego z podajnika MXF do panelu sterowania.

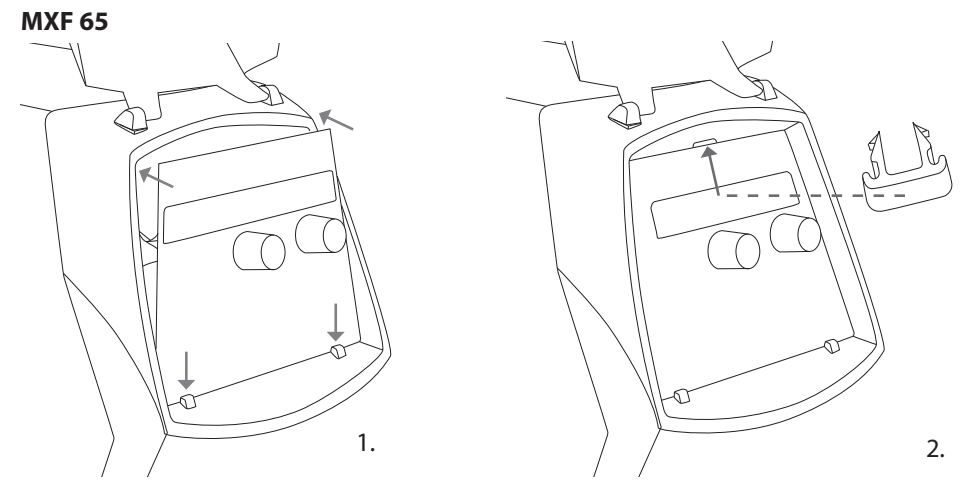

- 1. Dolny brzeg panelu umieść za klipsami mocującymi urządzenia. Wyjmij zawleczkę mocującą z górnej krawędzi (np. podważając śrubokrętem). Następnie ostrożnie wciśnij na miejsce górną część panelu. Upewniając się, że kable nie zostaną uszkodzone, ostrożnie dalej dociskaj górną część panelu, aż wsunie się na miejsce.
- 2. Na koniec zabezpiecz panel dostarczonym zatrzaskiem z czarnego plastiku (tylko MXF 65). Upewnij się, że zatrzask jest we właściwej pozycji. W razie odwrotnego założenia zatrzask nie będzie równo spasowany.

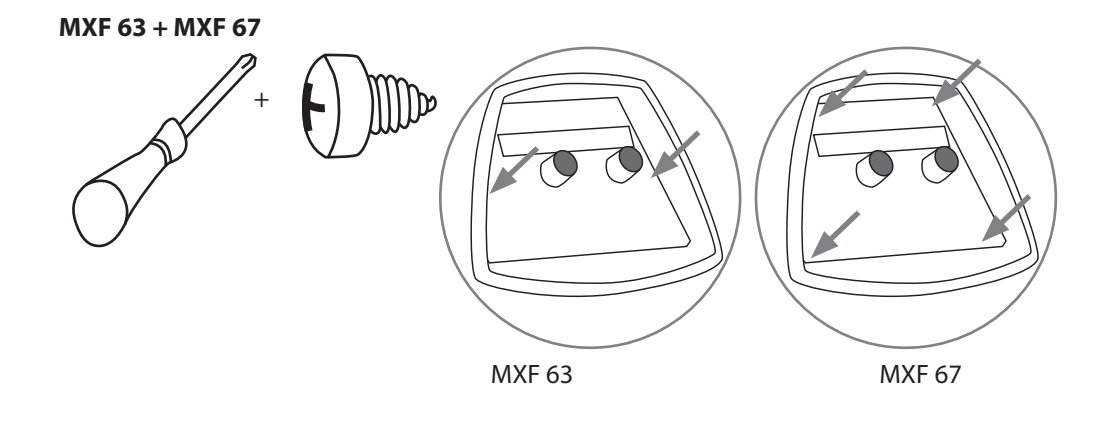

### 2.2 Funkcje paneli sterowania SF 51 i SF 54

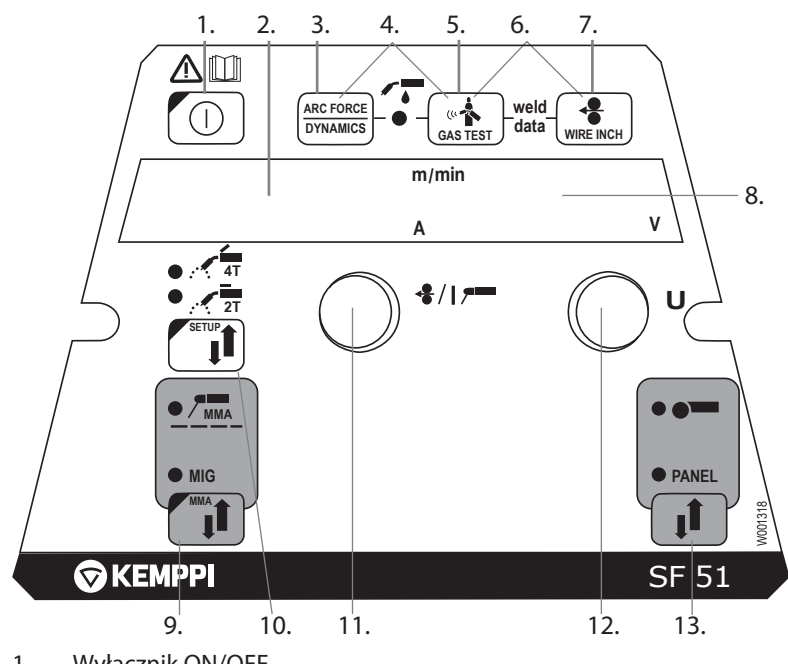

- 1. Wyłącznik ON/OFF
- a) Wyświetlacz prędkości podawania drutu / prądu spawania
   b) Wyświetlacz wybranego parametru instalacyjnego (SETUP)
- 3. Wybór dynamiki spawania MIG / ciśnienia łuku MMA
- 4. Wybór sposobu chłodzenia uchwytu MIG: powietrzem/płynem
- 5. Test gazu
- 6. Odczyt ostatnio używanych parametrów spawania
- 7. Przycisk wprowadzania drutu
- 8. a) Wyświetlacz napięcia prądu spawaniab) Wyświetlacz aktualnie regulowanych parametrów
- 9. Wybór metody spawania MIG/MMA
- a) Wybór sposobu sterowania uchwytem: 2T/4T
  b) Długie naciśnięcie: Zmiana podstawowych parametrów (tryb SETUP)
- a) Ustawianie prędkości podawania drutub) Ustawianie prądu spawania elektrodą otuloną (MMA)\*
  - c) Wybór parametru trybu SETUP.
- 12. a) Ustawianie napięcia prądu spawania b) Ustawianie dynamiki spawania MIG
  - c) Regulacja wartości parametrów w trybie SETUP
- 13. Wybór sterowania: z panelu / zdalnie

PL

# 2.3 Obsługa paneli SF 51 i SF 54

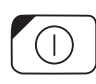

#### Wyłącznik (1)

Po włączeniu źródła zasilania podajnik drutu pozostaje wyłączony, uniemożliwiając uruchomienie maszyny. Na wyświetlaczu widoczny jest napis "OFF".

Po przytrzymaniu wyłącznika przez ponad 1 s urządzenie się włącza. Urządzenie jest teraz gotowe do spawania i automatycznie powróci do stanu sprzed wyłączenia zasilania. Podajnik drutu można także uruchomić trzykrotnym (krótkim) naciśnięciem przełącznika na uchwycie spawalniczym.

#### Podstawowe ustawienia i wyświetlacze

Podajnik drutu kontroluje się lewym potencjometrem (pokrętłem regulacji), a wartość ustawienia jest wyświetlana na lewym wyświetlaczu. Napięcie spawania ustawia się prawym potencjometrem (pokrętłem regulacji), a bieżąca wartość jest widoczna na prawym wyświetlaczu.

W trakcie pracy lewy wyświetlacz wskazuje aktualny prąd spawania, a prawy wyświetlacz – napięcie spawania.

Podczas spawania elektrodą otuloną (MMA) pokrętło umożliwia regulację natężenia prądu spawania, którego wartość jest widoczna na lewym wyświetlaczu. Wyświetlacz po prawej stronie pokazuje napięcie biegu jałowego źródła zasilania. W trakcie pracy lewy wyświetlacz wskazuje aktualny prąd spawania, a prawy – napięcie spawania.

Po uruchomieniu przyciskiem funkcji regulacji dynamiki MIG ciśnienia łuku wartość parametru reguluje się prawym potencjometrem (pokrętłem regulacji) (patrz informacje dotyczące regulacji dynamiki MIG / ciśnienia łuku).

#### Ustawianie dynamiki spawania MIG / ciśnienia łuku (3)

| ARC FORCE |
|-----------|
| DYNAMICS  |

W przypadku spawania MIG ustawienie dynamiki wpływa na stabilność i ilość odprysków. Podstawowym zalecanym ustawieniem jest zero. Wartości –> min. od -9 do -1, bardziej miękki łuk i mniej odprysków. Wartości –> maks. od 1 do 9, twardszy łuk, zapewniający większą stabilność oraz używany podczas spawania stali w osłonie 100% CO<sub>2</sub>.

W przypadku spawania elektrodą regulacja ciśnienia łuku wpływa na stabilność spawania. Ustawienie zależy od typu elektrody. Wartości w zakresie od -9 do 0 są zwykle używane w przypadku elektrod do stali nierdzewnej. Zakres od 0 do 9 jest przeznaczony do twardszego łuku i zapewnia większą stabilność, np. podczas spawania grubszymi elektrodami zasadowymi lub przy prądzie spawania niższym niż zalecany. Wartość fabryczna (0) to dobry punkt wyjściowy do regulacji twardości łuku.

#### Wybór sposobu chłodzenia uchwytu MIG (4)

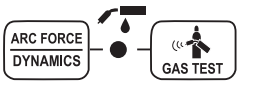

Aby wybrać sposób chłodzenia uchwytu MIG, naciśnij jednocześnie przyciski 3 i 5 (przez ponad 1 s). Jeśli wyświetlany jest komunikat "Gas", maszyna zakłada, że podłączono uchwyt chłodzony powietrzem. Po kolejnym naciśnięciu obu przycisków pojawia się oznaczenie "CooLEr", a LED-owy wskaźnik chłodzenia cieczą zacznie świecić. W takiej sytuacji maszyna zakłada, że podłączono uchwyt chłodzony cieczą. Gdy wybrane jest chłodzenie cieczą, układ chłodzenia włączy się przy następnym uruchomieniu urządzenia.

Wyboru metody chłodzenia można także dokonać w menu SETUP.

#### Test wypływu gazu (5)

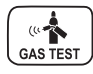

Przycisk testu gazu otwiera zawór gazu bez uruchamiania podawania drutu ani źródła zasilania. Czas wypływu gazu ustawiony jako domyślny to 20 sekund. Na wyświetlaczu pokazany jest pozostały czas wypływu gazu. Domyślny czas wypływu gazu można regulować prawym potencjometrem w zakresie od 0 do 60 s. Nowe ustawienie jest zapisywane w pamięci. Przepływ gazu można przerwać naciśnięciem wyłącznika lub przełącznika na uchwycie.

#### Parametry spawania (6)

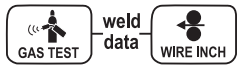

Funkcję wyświetlania ostatnio używanych parametrów spawania uruchamia się naciśnięciem jednocześnie przycisku 5 i 7. Wyświetla ona wartości prądu i napięcia spawania użyte podczas wykonywania ostatniej spoiny.

#### Wysuw drutu (7)

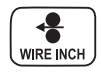

Przycisk wysuwu drutu uruchamia silnik podajnika drutu, ale nie otwiera wypływu gazu ani nie uruchamia źródła zasilania. Domyślna prędkość podawania drutu wynosi 5 m/min i może być zmieniona za pomocą prawego potencjometru. Po zwolnieniu przycisku podawanie drutu jest zatrzymywane. Maszyna powraca do normalnego trybu po ok. 3 sekundach od zwolnienia przycisku lub po krótkim naciśnięciu wyłącznika ON/OFF.

#### Wybór metody spawania (9)

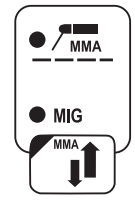

Metodę spawania – MIG lub MMA – można wybrać przyciskiem wyboru metody spawania. W trybie MIG prędkość podawania drutu oraz napięcie spawania regulowane są osobno.

Aby wybrać spawanie MMA, naciśnij i przytrzymaj przycisk przez ponad 1 sekundę.

**UWAGA!** Po wybraniu tego trybu źródło zasilania, uchwyt elektrodowy do niego podłączony i uchwyt MIG znajdują się pod napięciem (napięcie na biegu jałowym).

#### Wybór trybu obsługi spawania MIG (10)

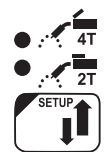

Wybór sposobu działania wyłącznika uchwytu. Krótkie naciśnięcie: wybór trybu 2T/4T Długie naciśnięcie: menu SETUP.

#### Konfiguracja (10)

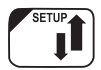

Po potwierdzeniu w menu SETUP chęci zmiany parametrów długim naciśnięciem przycisku SETUP (10b) regulowany parametr można wybrać lewym potencjometrem (pokrętłem regulacji), a jego nazwa jest wyświetlana na lewym wyświetlaczu. Wartość parametru reguluje się prawym potencjometrem (pokrętłem regulacji), a sama wartość jest wyświetlana na prawym wyświetlaczu. (Patrz informacje dotyczące menu SETUP).

### Przycisk wyboru zdalnego sterowania (13)

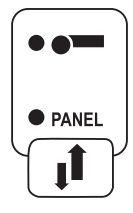

Aby podłączyć do urządzenia zdalne sterowanie, naciśnij przycisk 13. Konfiguracja prędkości podawania drutu i napięcia spawania będzie odbywać się za pomocą zdalnego sterowania. W takim przypadku potencjometry 11 i 12 panelu zostaną wyłączone.

### 2.4 Panel SF 51 i SF 54 – parametry instalacyjne trybu SETUP

| Nazwa<br>parametru   | Nazwa na<br>wyświetlaczu | Wartości<br>parametru | Ustawienie<br>fabryczne | Opis                                                                                                    |
|----------------------|--------------------------|-----------------------|-------------------------|----------------------------------------------------------------------------------------------------|
| Pre Gas Time         | PrG                      | 0,0-9,9 s             | 0,0 s                   | Czas przed-gazu w sekundach                                                                                                    |
| Post Gas Time        | PoG                      | 0,0-9,9 s             | Aut                     | Czas po-gazu w sekundach lub automatycznie<br>dopasowywany do prądu spawania (Aut)                                                                  |
| Creep Start<br>Level | CrE                      | 10–170%               | 50%                     | Wartość procentowa prędkości podawania drutu:<br>10% – spowolniony start<br>100% – funkcja powolnego startu wyłączona<br>170% – przyspieszony start |
| Start Power          | StA                      | od -9 do +9           | 0                       | Siła impulsu inicjującego spawanie                                                                                                    |
| Post Current<br>Time | РоС                      | od -9 do +9           | 0                       | Prąd końcowy                                                                                                    |
| Arc Voltage          | Ard                      | OFF, on               | OFF                     | on: Wyświetlacz wskazuje napięcie łuku<br>OFF: Wyświetlacz wskazuje napięcie na zaciskach                                                           |
| Cable Length         | CAb                      | std, 5–80 m           | std                     | Straty wynikające z długości kabla są obliczane na<br>potrzeby regulacji łuku i wyświetlania rzeczywistego<br>napięcia łuku                         |

#### Normalne spawanie MIG – parametry instalacyjne trybu SETUP

### Wspólne parametry instalacyjne trybu SETUP dla procesów MIG

| Nazwa<br>parametru           | Nazwa na<br>wyświetlaczu | Wartości<br>parametru | Ustawienie<br>fabryczne | Opis                                                                                                    |
|------------------------------|--------------------------|-----------------------|-------------------------|----------------------------------------------------------------------------------------------------|
| <b>Device Address</b>        | Add                      | 3 lub 6               | 3                       | Adres magistrali podajnika drutu                                                                                                    |
| Using features<br>of PMT Gun | Gun                      | OFF, on               | on                      | on = uchwyt PMT<br>OFF = inny uchwyt                                                                                                    |
| Gas Guard<br>Connected       | GG                       | no, YES               | on                      | Włączenie lub wyłączenie czujnika przepływu gazu                                                                                                    |
| LongSystem<br>Mode           | LSY                      | OFF, on               | OFF                     | on: Zapewnia optymalną charakterystykę spawania<br>przy długich kablach spawalniczych                                                                                                    |
| Code Entry                   | Cod                      | , Ent                 |                         | <ul> <li>Ręczne wprowadzanie kodów licencji:</li> <li>1. Prawym potencjometrem wybierz polecenie "Ent".</li> <li>2. Naciśnij przycisk REMOTE.</li> <li>3. Prawym potencjometrem wprowadź kod.</li> <li>4. Wybierz następny lewym potencjometrem.</li> <li>5. Cofnij się do punktu 3., aż wszystkie kody zostaną wprowadzone.</li> <li>6. Zatwierdź kody naciśnięciem przycisku REMOTE ("Suc cEs").</li> </ul> |
| Water Cooler                 | Соо                      | OFF, on               | on                      | Włącza chłodzenie cieczą                                                                                                    |

| Wire Inch Stop                 | Inc | OFF, on                    | on  | OFF = wstrzymuje wysuw drutu w przypadku braku<br>zajarzenia łuku<br>on = podaje drut przez cały czas, gdy spust uchwytu<br>jest naciśnięty.                                                                                       |
|--------------------------------|-----|----------------------------|-----|----------------------------------------------------------------------------------------------------|
| Auto Wire Inch                 | Aln | OFF, on                    | on  | Funkcja automatycznego wysuwu drutu podajnika<br>pośredniego SuperSnake. Po jej uruchomieniu<br>przycisk wysuwu drutu spowoduje automatyczne<br>wprowadzenie drutu do podajnika pośredniego<br>SuperSnake.                         |
| Demo Licence<br>Time           | dEt | 3-h, 2-h, **',<br>**", OFF |     | Czas pozostały do wygaśnięcia licencji WiseDemo<br>(tylko do odczytu).<br>3-h = pozostały maks. 3 h<br>2-h = pozostały maks. 2 h<br>**' = pozostałe minuty: **<br>***' = pozostałe sekundy: **<br>OFF = licencja wygasła.          |
| Restore<br>Factory<br>Settings | FAC | OFF, PAn,<br>ALL           | OFF | Funkcja przywracania ustawień fabrycznych panelu<br>sterowania.<br>OFF = nieprzywracanie<br>PAn = przywrócenie ustawień bez modyfikowania<br>kanałów pamięci<br>ALL = przywrócenie wszystkich ustawień do wartości<br>fabrycznych. |

### Parametry instalacyjne trybu SETUP do spawania MMA

| Nazwa parametru             | Nazwa na<br>wyświetlaczu | Wartości<br>parametru | Ustawienie<br>fabryczne | Opis                                                                                                    |
|-----------------------------|--------------------------|-----------------------|-------------------------|----------------------------------------------------------------------------------------------------|
| Start Power                 | StA                      | od -9 do +9           | 0                       | Siła impulsu inicjującego spawanie                                                                                                    |
| Device Address              | Add                      | 3 lub 6               | 3                       | Adres magistrali podajnika drutu                                                                                                    |
| Code Entry                  | Cod                      | , Ent                 |                         | <ul> <li>Ręczne wprowadzanie kodów licencji:</li> <li>1. Prawym potencjometrem wybierz<br/>polecenie "Ent".</li> <li>2. Naciśnij przycisk REMOTE.</li> <li>3. Prawym potencjometrem wprowadź<br/>kod.</li> <li>4. Wybierz następny lewym<br/>potencjometrem.</li> <li>5. Cofnij się do punktu 3., aż wszystkie<br/>kody zostaną wprowadzone.</li> <li>6. Zatwierdź kody naciśnięciem przycisku<br/>REMOTE ("Suc cEs").</li> </ul> |
| Restore Factory<br>Settings | FAC                      | OFF, PAn, ALL         | OFF                     | Funkcja przywracania ustawień<br>fabrycznych panelu sterowania.<br>OFF = nieprzywracanie<br>PAn = przywrócenie ustawień bez<br>modyfikowania kanałów pamięci<br>ALL = przywrócenie wszystkich ustawień<br>do wartości fabrycznych.                                                                                                    |

**UWAGA!** Wyświetlanie rzeczywistego napięcia łuku (Arc Voltage Display) wymaga aktywacji.

PL

# 3. KODY BŁĘDÓW FASTMIG

Przy każdym uruchomieniu podajnika drutu wykonywana jest procedura wykrywania potencjalnych błędów. W przypadku wystąpienia błędu na wyświetlaczu podajnika pojawia się kod błędu odpowiadający danej sytuacji.

#### Przykładowe kody błędów:

#### Err 2: Zbyt niskie napięcie

Urządzenie przerwało pracę, ponieważ wykryło, że napięcie zasilania jest zbyt niskie i zakłóca to poprawne spawanie. Należy sprawdzić parametry sieci zasilającej.

#### Err 3: Zbyt wysokie napięcie

Urządzenie wyłączyło się ze względu na niebezpiecznie wysokie piki napięciowe lub stałe zbyt wysokie napięcie w sieci zasilającej. Należy sprawdzić jakość sieci zasilającej.

#### Err 4: Źródło zasilania się przegrzało.

Źródło zasilania uległo przegrzaniu. Przyczyną może być jedno z poniższych:

- Źródło zasilania było używane z maksymalną mocą przez długi czas.
- Dopływ powietrza chłodzącego do źródła zasilania jest zablokowany.
- Nastąpiła usterka układu chłodzenia.

Należy usunąć wszystkie przeszkody utrudniające cyrkulację powietrza i poczekać, aż wentylator źródła zasilania schłodzi maszynę.

#### Err 5: Alarm układu chłodzenia cieczą

Cyrkulacja wody jest zablokowana. Przyczyną może być jedno z poniższych:

- zatkanie lub odłączenie przewodu chłodzącego;
- niewystarczająca ilość płynu chłodzącego;
- · zbyt wysoka temperatura płynu chłodzącego.

Należy sprawdzić cyrkulację cieczy chłodzącej oraz cyrkulację powietrza w układzie chłodzącym.

#### Err 54: Brak danych ze źródła zasilania

Transmisja danych pomiędzy źródłem zasilania a podajnikiem została przerwana lub jest wadliwa. Sprawdź przewody pośrednie i złącza.

#### Err 55: Źródło zasilania jest zajęte

Kanał łączności jest zajęty. Źródło zasilania jest wykorzystywane przez inny podajnik lub trwa programowanie innego urządzenia (np. panelu sterowania) na tym samym kanale.

#### Err 61: Układ chłodzenia cieczą nie został znaleziony

Układ chłodzenia cieczą nie jest podłączony do zestawu lub połączenie uległo uszkodzeniu. Podłącz układ chłodzenia cieczą lub wybierz chłodzenie powietrzem, jeśli używasz uchwytu chłodzonego powietrzem.

#### Err 153: Przegrzanie chłodzonego cieczą uchwytu PMT

Podczas rozpoczynania spawania lub w trakcie pracy włączyło się zabezpieczenie przed przegrzaniem chłodzonego cieczą uchwytu MIG. Sprawdź, czy w układzie chłodzenia jest wystarczająco cieczy chłodzącej oraz upewnij się, że obieg powietrza w nim jest niezakłócony. Sprawdź, czy ciecz chłodząca swobodnie przepływa przez przewody.

#### Err 154: Przeciążenie mechanizmu podajnika drutu

Spawanie zostało zakłócone przez zbyt wysokie obciążenie silnika mechanizmu podajnika drutu. Powodem tego może być zablokowanie drutu w prowadnicy. Należy sprawdzić prowadnicę drutu, końcówkę prądową oraz rolki podajnika.

### Err 155: Ostrzeżenie przed przegrzaniem podajnika drutu

Nastąpił wzrost obciążenia mechanizmu podajnika drutu. Przyczyną może być zapchanie prowadnicy drutu lub zbyt silnie pozaginany kabel uchwytu spawalniczego. Sprawdź stan uchwytu i w razie konieczności wyczyść prowadnicę drutu.

#### Err 165: Alarm czujnika przepływu gazu

Z powodu spadku ciśnienia gazu uruchomił się czujnik przepływu gazu. Możliwe przyczyny: niepodłączenie gazu do podajnika drutu; wyczerpanie się gazu, nieszczelność przewodu gazowego lub niewystarczające ciśnienie w sieci gazowej. Podłącz źródło gazu do podajnika, sprawdź stan przewodu gazowego i ciśnienie w sieci gazowej.

#### Err 171: Nie znaleziono konfiguracji urządzenia

Transmisja danych wewnątrz urządzenia została przerwana. Nie można użyć funkcji dodatkowych. Wyłącz maszynę, odłącz uchwyt spawalniczy i ponownie uruchom urządzenie. Jeśli kod błędu nie wyświetli się na panelu, przyczyną usterki jest uchwyt. Jeśli kod błędu nie zniknie, skontaktuj się z serwisem.

#### Err 172: Podano błędny kod konfiguracji

Aktywacja licencji przy pomocy programatora DataGun się nie powiodła. Wyłącz maszynę, odłącz programator DataGun i ponownie uruchom maszynę. Podłącz ponownie programator DataGun. Jeśli kod błędu nie zniknie, skontaktuj się z serwisem.

#### Err 201: Nie można użyć uchwytu PMT

Podczas próby użycia uchwytu PMT okazuje się, że nie wprowadzono odpowiednich ustawień do panelu sterowania maszyny. W menu trybu SETUP panelu sterowania wybierz opcję "PMT gun", jeśli chcesz go użyć. Ten błąd może także wystąpić w przypadku innych uchwytów, gdy złącza wyłącznika są zabrudzone lub w złym stanie technicznym.

#### Err 221: Podłączono dwa podajniki o tym samym adresie urządzenia

Dwa podajniki drutu mają taki sam adres. Ustaw dla obu urządzeń różne adresy:

- 1. Naciśnij dowolny przycisk na jednym z paneli sterowania (poza przyciskiem ESC). Wyświetli się napis "Add", dotyczący adresu urządzenia.
- 2. Prawym pokrętłem regulacji zmień adres urządzenia.
- 3. Powróć do normalnego trybu pracy naciśnięciem dowolnego przycisku na panelu sterowania.

Po 15 sekundach maszyny powrócą do normalnego trybu pracy.

#### Inne kody błędów:

Maszyna może wyświetlać kody, które nie zostały tutaj opisane. W przypadku wyświetlenia nieopisanego tutaj kodu należy skontaktować się z autoryzowanym serwisem Kemppi i podać numer kodu błędu.

## 4. UTYLIZACJA

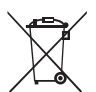

Urządzeń elektrycznych nie wolno wyrzucać wraz ze zwykłymi odpadami!

Zgodnie z europejską dyrektywą 2002/96/WE, dotyczącą zużytego sprzętu elektrycznego i elektronicznego, oraz lokalnymi przepisami wykonawczymi, zużyte urządzenia elektryczne należy zbierać osobno i przekazywać do odpowiedniego zakładu utylizacji i wtórnego odzysku odpadów.

Właściciel zużytego sprzętu ma obowiązek dostarczyć go do lokalnego punktu zbiórki, zgodnie z lokalnymi przepisami lub zaleceniami przedstawiciela firmy Kemppi. Stosowanie się do zaleceń tej europejskiej dyrektywy przyczynia się do poprawy stanu środowiska i ludzkiego zdrowia.

### 5. NUMERY DO ZAMÓWIENIA

| SF 51 | MSF 53, MXF 63                 | 6085100 |
|-------|--------------------------------|---------|
| SF 54 | MSF 55, MSF 57, MXF 65, MXF 67 | 6085400 |

PI

#### **KEMPPI OY**

Kempinkatu 1 PL 13 FIN-15801 LAHTI FINLAND Tel +358 3 899 11 Telefax +358 3 899 428 export@kemppi.com www.kemppi.com

#### Kotimaan myynti:

Tel +358 3 899 11 Telefax +358 3 734 8398 myynti.fi@kemppi.com

#### **KEMPPI SVERIGE AB**

Box 717 S-194 27 UPPLANDS VÄSBY SVERIGE Tel +46 8 590 783 00 Telefax +46 8 590 823 94 sales.se@kemppi.com

#### **KEMPPI NORGE A/S**

Postboks 2151, Postterminalen N-3103 TØNSBERG NORGE Tel +47 33 346000 Telefax +47 33 346010 sales.no@kemppi.com

#### **KEMPPI DANMARK A/S**

Literbuen 11 DK-2740 SKOVLUNDE DANMARK Tel +45 4494 1677 Telefax +45 4494 1536 sales.dk@kemppi.com

#### **KEMPPI BENELUX B.V.**

NL-4801 EA BREDA NEDERLAND Tel +31 765717750 Telefax +31 765716345 sales.nl@kemppi.com

#### KEMPPI (UK) LTD

Martti Kemppi Building Fraser Road Priory Business Park BEDFORD, MK44 3WH UNITED KINGDOM Tel +44 (0)845 6444201

www.kemppi.com

Telefax +44 (0)845 6444202 sales.uk@kemppi.com

#### **KEMPPI FRANCE S.A.S.**

65 Avenue de la Couronne des Prés 78681 EPONE CEDEX FRANCE Tel +33 1 30 90 04 40 Telefax +33 1 30 90 04 45 sales.fr@kemppi.com

#### **KEMPPI GMBH**

Perchstetten 10 D-35428 LANGGÖNS DEUTSCHLAND Tel +49 6 403 7792 0 Telefax +49 6 403 779 79 74 sales.de@kemppi.com

#### KEMPPI SPÓŁKA Z O.O.

UI. Borzymowska 32 03-565 WARSZAWA POLAND Tel +48 22 7816162 Telefax +48 22 7816505 info.pl@kemppi.com

#### **KEMPPI AUSTRALIA PTY LTD**

13 Cullen Place P.O. Box 5256, Greystanes NSW 2145 SMITHFIELD NSW 2164 AUSTRALIA Tel. +61 2 9605 9500 Telefax +61 2 9605 5999 info.au@kemppi.com

#### **000 KEMPPI**

Polkovaya str. 1, Building 6 127018 MOSCOW RUSSIA Tel +7 495 240 84 03 Telefax +7 495 240 84 07 info.ru@kemppi.com

#### ООО КЕМППИ

ул. Полковая 1, строение 6 127018 Москва Tel +7 495 240 84 03 Telefax +7 495 240 84 07 info.ru@kemppi.com

#### KEMPPI WELDING TECHNOLOGY (BEIJING) CO., LTD.

Unit 105, 1/F, Building #1, No. 26 Xihuan South Rd., Beijing Economic-Technological Development Area (BDA), 100176 BEIJING CHINA Tel +86-10-6787 6064 +86-10-6787 1282 Telefax +86-10-6787 5259 sales.cn@kemppi.com

### 肯倍焊接技术(北京)

有限公司 中国北京经济技术开发区 西环南路26号 1号楼1层105室(100176) 电话:+86-10-6787 6064/1282 传真:+86-10-6787 5259 sales.cn@kemppi.com

#### **KEMPPI INDIA PVT LTD**

LAKSHMI TOWERS New No. 2/770, First Main Road, Kazura Garden, Neelankarai, CHENNAI - 600 041 TAMIL NADU Tel +91-44-4567 1200 Telefax +91-44-4567 1234 sales.india@kemppi.com

#### **KEMPPI WELDING SOLUTIONS SDN BHD**

No 12A, Jalan TP5A, Taman Perindustrian UEP, 47600 Subang Jaya, SELANGOR, MALAYSIA Tel +60 3 80207035 Telefax +60 3 80207835 sales.malaysia@kemppi.com

> 1923440 1515

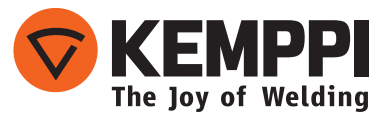